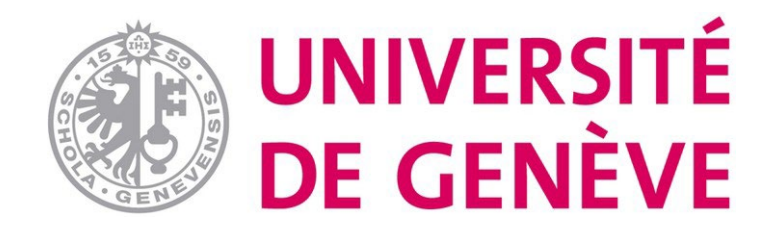

# Guide de l'activité « Test hors-ligne » dans Moodle examens (Examen QCM en présentiel)

# Table des matières

| Introduction                                                  | 2  |
|---------------------------------------------------------------|----|
| Préparation d'un QCM                                          | 3  |
| Points importants lors du paramétrage général :               | 4  |
| Points importants du paramétrage de la feuille de questions : | 5  |
| Ajouter des questions                                         | 7  |
| Générer les feuilles d'examen pour les étudiants              | 11 |
| Impression                                                    | 13 |
| Évaluation                                                    | 14 |
| Numérisation de la grille de réponses                         | 15 |
| Importation dans Moodle                                       | 15 |
| Correction manuelle d'une copie                               | 18 |
| Correction automatisée                                        | 20 |
| Résultats                                                     | 21 |
| Relecture d'une tentative                                     | 22 |

# Introduction

Les QCM papier utilisés pour les contrôles continus et les épreuves écrites sont créés dans Moodle examens à l'aide de l'outil « Offline Quizz » – « Test hors-ligne ».

Test hors-ligne permet à l'enseignant de concevoir des tests constitués de questions à choix multiple et choix unique. Les questions sont sauvegardées dans la banque de questions de Moodle examens et peuvent être réutilisées dans le même espace de cours. Les documents sont disponibles au format PDF ou Word pour les questions d'examen. Les étudiants cochent leurs réponses sur une grille. Les grilles de réponses sont ensuite scannées et importées pour finalement être corrigées automatiquement.

# Préparation d'un QCM

La création d'activités de type « Test Hors-ligne » est disponible dans votre espace d'examen.

Pour créer une activité, cliquer sur le bouton : « Mode d'édition », puis dans la section de votre choix, cliquer sur « Ajouter une activité ou ressource.

| UNIVERSITÉ Faculté<br>DE GENÈVE Faculté | de Psychologie et Sciences de l'éducation                                                                                                    | Tableau de bord                                                                                                    |              | NC 👻 Mode d'édition 🌔 |
|-----------------------------------------|----------------------------------------------------------------------------------------------------|----------------------------------------------------------------------------------------------------|--------------|-----------------------|
| -                                       | Cours Paramètres                                                                                                    | <b>rS-ligne</b><br>Participants Notes Rapports Plus ~                                                                                                    |              | •                     |
|                                         | ✓ Généralités                                                                                                    | .,                                                                                                    | Tout replier |                       |
|                                         | Les QCM papier utilis<br>Quizz » – « Test hors-i<br>Test hors-ligne permet<br>sauvegardes dans la<br>documents sont dispo<br>Les grilles de réponses | s pour les contrôles continus et les épreuves écrites sont créés dans Moodle examens à l'aide de l'outil « Offline<br>gne ».<br>À l'enseignant de concevoir des tests constitués de questions à choix multiple et choix unique. Les questions sont<br>anque de questions de Moodle examens et peuvent être réutilisées dans le même espace de cours. Les<br>nibles au format PDF ou Word pour les questions d'examen. Les étudiants cochent leurs réponses sur une grille.<br>sont ensuite scannées et importées pour finalement être corrigées automatiquement. | 3            |                       |
|                                         | + Ajouter une acti                                                                                                    | vité ou ressource                                                                                                    |              |                       |
|                                         | Ajouter une section                                                                                                    |                                                                                                    |              |                       |
|                                         | ✓ Test hors-                                                                                                    | ligne 🖌                                                                                                    | I            |                       |
|                                         | Ajouter une acti<br>Ajouter une section                                                                                                    | vité ou ressource                                                                                                    |              |                       |

#### Créer l'activité « Test hors-ligne » - « Offline quizz.

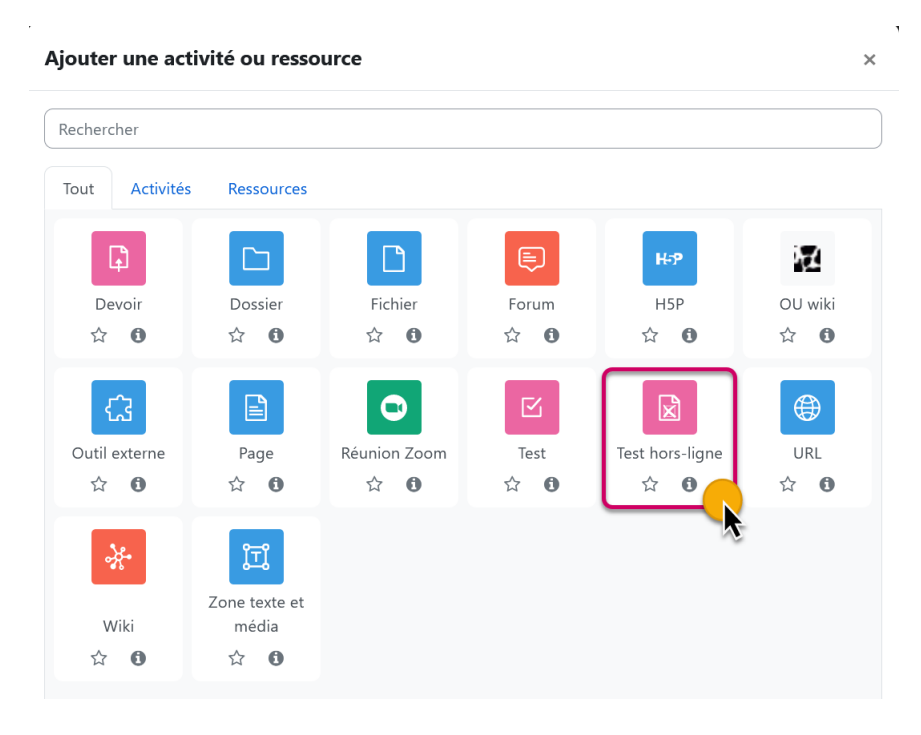

# Points importants lors du paramétrage général :

|                                                                |   |                                                                                                    | Tout déplier                                                     |
|----------------------------------------------------------------|---|----------------------------------------------------------------------------------------------------|------------------------------------------------------------------|
| <ul> <li>Généraux</li> </ul>                                   |   |                                                                                                    |                                                                  |
| Nom du test hors-ligne                                         | 0 |                                                                                                    | Nommer l'activité « Test hors-ligne »<br>dans l'espace d'examens |
| Description                                                    |   | I         A →         B         I         #         IE         IE         %         IE         IE         %         IE         IE         IE         %         IE         IE         %         IE         IE         %         IE         IE         %         IE         IE         %         IE         IE         %         %         IE         IE         %         %         IE         %         %         %         IE         %         %         %         %         %         %         %         %         %         %         %         %         %         %         %         %         %         %         %         %         %         %         %         %         %         %         %         %         %         %         %         %         %         %         %         %         %         %         %         %         %         %         %         %         %         %         %         %         %         %         %         %         %         %         %         %         %         %         %         %         %         %         %         %         %         % <td></td> |                                                                  |
|                                                                |   |                                                                                                    |                                                                  |
|                                                                |   |                                                                                                    |                                                                  |
|                                                                |   |                                                                                                    |                                                                  |
|                                                                |   |                                                                                                    | li                                                               |
|                                                                |   | □ Afficher la description sur la page de cours 💡                                                                                                    |                                                                  |
| Date du test hors-ligne                                        |   | □ Activer 15 ¢ mai ¢ 2024 ¢ 10 ¢ 14 ¢ ∰                                                                                                    |                                                                  |
| Nombre de groupes                                              |   | Nombre de version pour l'activité, jusqu'à 6 versions maximums                                                                                                    |                                                                  |
| Mélanger les questions                                         |   | Oui   Mélanger les questions dans l'ensemble de l'activité                                                                                                    |                                                                  |
| Mélanger les éléments des<br>questions                         | 0 | Oui   Mélanger les réponses au sein des questions                                                                                                    |                                                                  |
| Enregistrer présence                                           | 8 | Non 🗢                                                                                                    |                                                                  |
| Afficher un tutoriel sur les tests<br>hors-ligne aux étudiants | 0 | Non 🗢                                                                                                    |                                                                  |
|                                                                |   | Vous pouvez ajouter un lien vers le tutoriel sur la page de cours en utilisant l'URL :<br>https://fpse-ea-test.unige.ch/mod/offlinequiz/tutorial/index.php                                                                                                    |                                                                  |
| Décimales dans les notes                                       | 0 | 2 🕈                                                                                                    |                                                                  |

#### ☑ Ajout Test hors-ligne à Offline Quize

Le premier paramètre à déterminer est le « Niveau de blanc du papier ». Ce paramètre est, par défaut, sur **Standard** pour une utilisation des mopieurs de l'université. Ce paramètre est à modifier uniquement si la feuille de réponses est imprimée sur une autre imprimante (maison, portable, etc.).

# Points importants du paramétrage de la feuille de questions :

#### Si vous désirez personnaliser la feuille de question le format Word est le plus approprié.

Les derniers paramètres permettent d'afficher ou non : le type de questions, le nombre de réponses attendu et le nombre de points par question.

| <ul> <li>Réglage de form</li> </ul>                         | ulai | ire                                                                                                    |
|-------------------------------------------------------------|------|----------------------------------------------------------------------------------------------------|
| Niveau de blanc du papier                                   | 0    | Standard 🗢                                                                                                    |
| Imprimer le champ code d'étude<br>sur la grille question    | 0    | Non  Contract le champ de code d'étude" doit rester sur Non                                                                                                    |
| Informations additionnelles                                 | 0    | 1       A ▼ B       I       # IIIIIIIIIIIIIIIIIIIIIIIIIIIIIIIIIIII                                                                                                    |
|                                                             |      | Utilisez un stylo noir ou bleu pour remplir les champs. Pour corriger une case cochée, remplissez complètement la case de couleur : elle sera interprétée comme non cochée. |
|                                                             |      | Informations additionnelles, ce champ permet d'inscrire des informations personnalisées sur la<br>1 <sup>ère</sup> page de la feuille de questions.                         |
|                                                             |      |                                                                                                    |
|                                                             |      |                                                                                                    |
| Corps de police                                             |      | 12 <b>*</b>                                                                                                    |
| Format des feuilles de questions                            | 0    | bocx • télécharger la feuille de question en 3 formats :<br>PDF, Word et Latex                                                                                              |
| Imprimer la note des questions                              | 8    | Non +                                                                                                    |
| Imprimer les informations à propos des réponses             | 8    | Rien  Permet d'afficher le type de question (réponse<br>unique, plusieurs réponses attendues)                                                                               |
| Supprimer les nouvelles lignes<br>avant et après les images | 0    | Non 🕈                                                                                                    |

| Début de relecture      | 0          | $\Box \text{ Activer } 15 \Leftrightarrow \boxed{\text{mai}} \Leftrightarrow \boxed{2024 \Leftrightarrow} \boxed{10 \Leftrightarrow} \boxed{14 \Leftrightarrow} \blacksquare$ | *           |                   |                       |
|-------------------------|------------|----------------------------------------------------------------------------------------------------|-------------|-------------------|-----------------------|
| Fin de relecture        |            | □ Activer 15 ♦ (mai ♦ 2024 ♦ 10 ♦ 14 ♦)                                                                                                    | <b>**</b>   |                   |                       |
| La relecture inclus     |            | La tentative Si correcte Points Feedback spécifique Feedback général Réponse juste Formulaire scanné Formulaire scanné avec les notes                                         |             | Décocher toute    | es les cases          |
| Réalages cours          | ante       |                                                                                                    |             |                   | Afficher la vue étudi |
| Disponibilité           | 6<br>11105 | Cacher sur la page du cours                                                                                                    | onibilité ( | doit être         |                       |
| Numéro d'identification | 0          |                                                                                                    | lee sui la  | i page de cours s | »                     |
|                         |            |                                                                                                    |             |                   |                       |
| Imposer la langue       |            | Ne pas imposer 🗢                                                                                                    |             |                   |                       |

Vérifier que l'ouverture et la fermeture de la révision ne soient pas activées.

Cliquer sur « Enregistrer et afficher ».

Vous serez dirigé vers la page du test hors-ligne : Les prochaines étapes sont clairement indiquées sur le « Tableau de bord » du test hors-ligne. Nous devons donc préparer les questions.

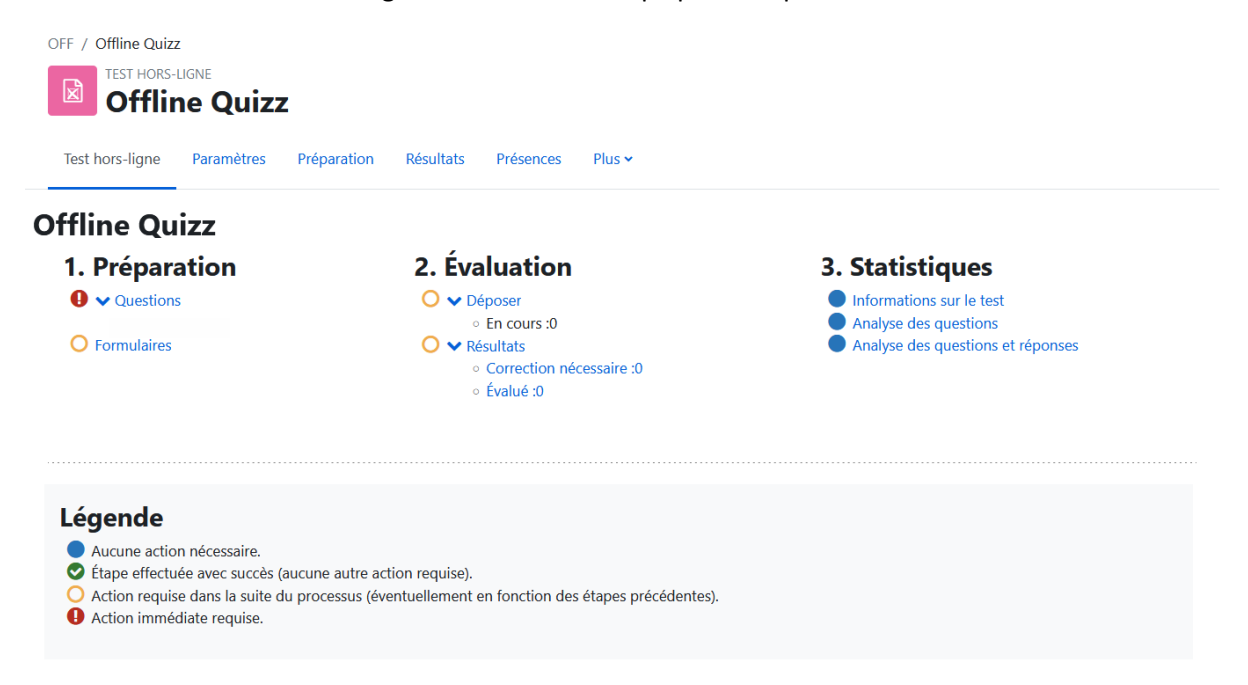

# Ajouter des questions

Pour ajouter des questions à votre QCM, cliquez sur « Questions »

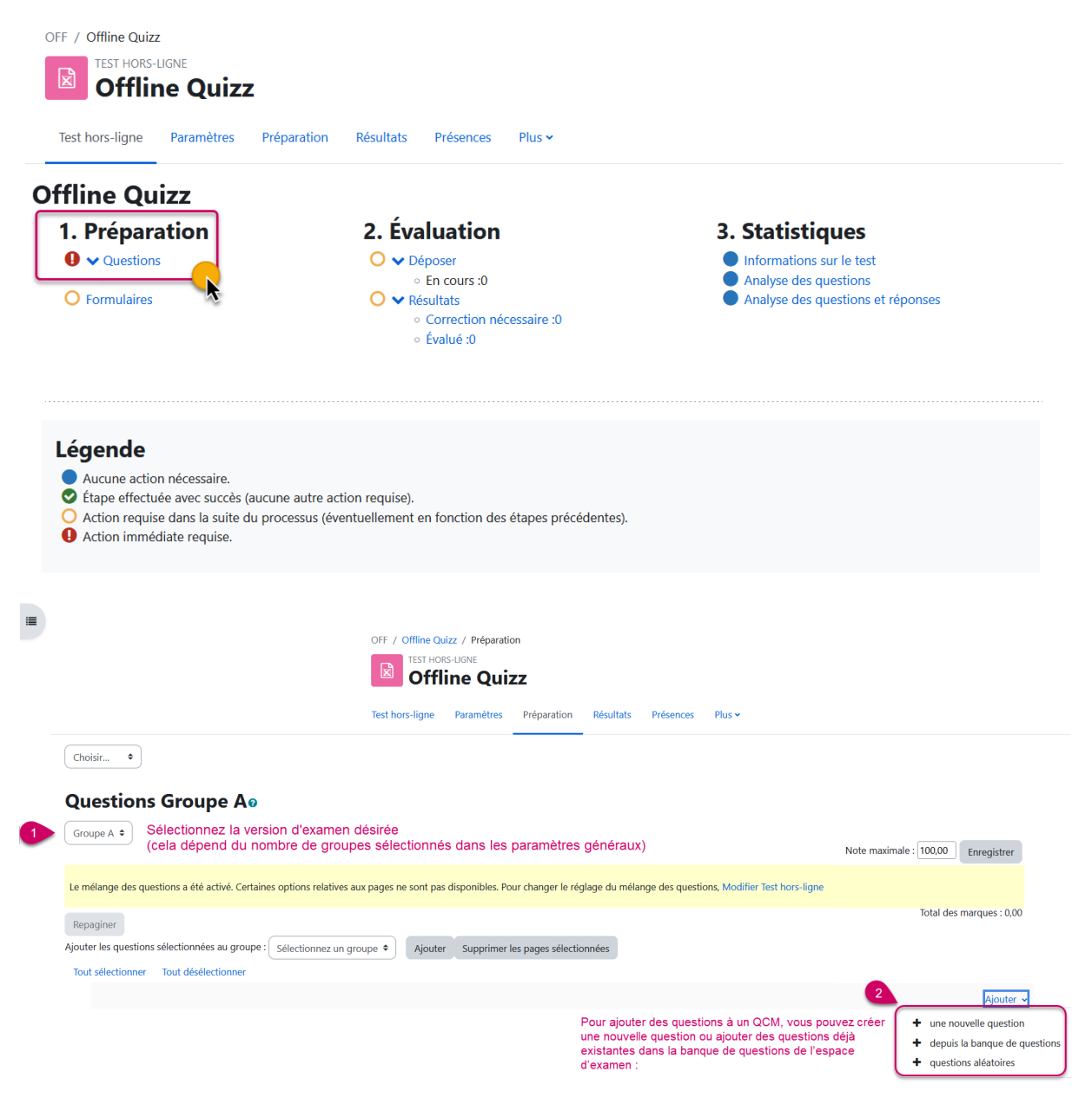

Seuls les types de questions « Choix multiple » et « Choix multiple tout-ou-rien » sont autorisés dans les tests hors-ligne.

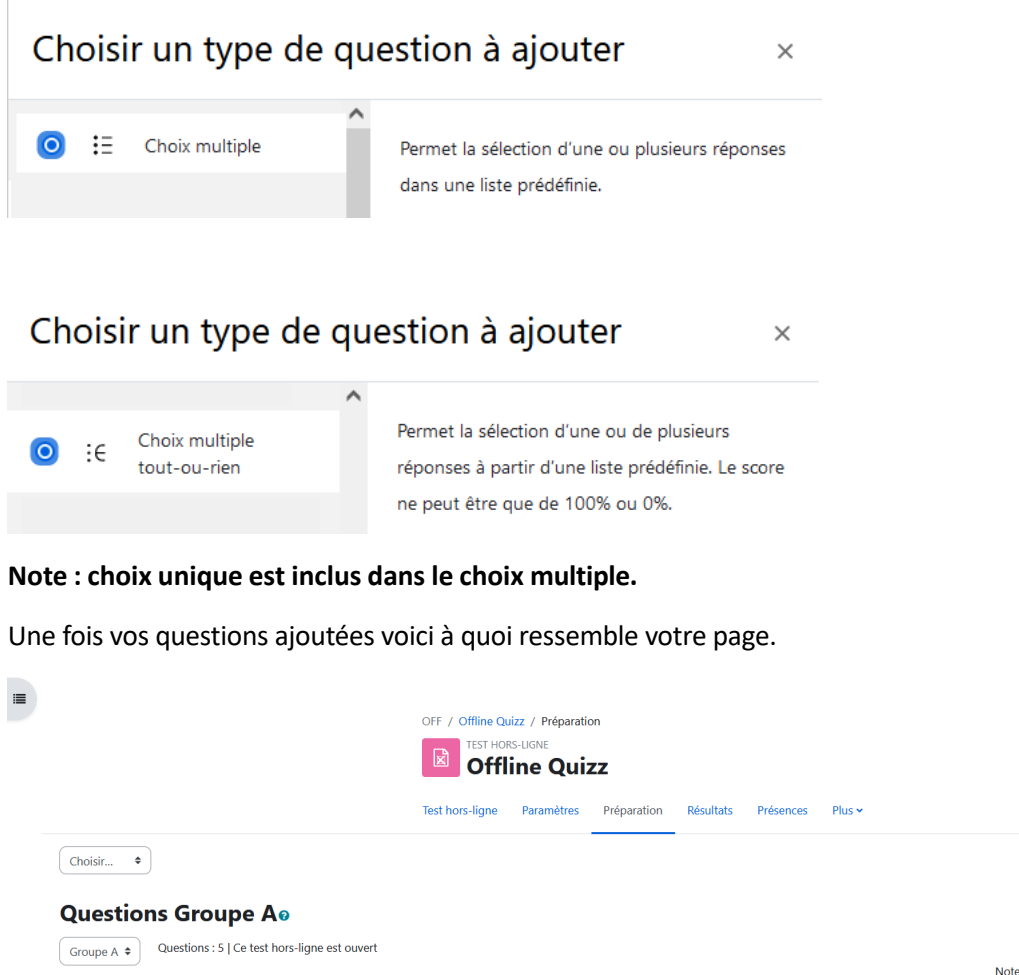

Note maximale : 100,00 Enregistrer Le mélange des questions a été activé. Certaines options relatives aux pages ne sont pas disponibles. Pour changer le réglage du mélange des questions, Modifier Test hors-ligne Total des marques : 5,00 Repaginer Ajouter les questions sélectionnées au groupe : Sélectionnez un groupe 🔹 Ajouter Supprimer les pages sélectionnées Tout sélectionner Tout désélectionne Page 1 Aiouter v 🕈 🔲 1 🗄 🏟 Quel est le plus grand désert du monde ? Quel est le plus grand désert du monde ? v2 (dernière) v Q 🛍 1,00 🥒 v1 (dernière) 🗸 🔍 🛍 1.00 🥒 🕂 🕂 🖪 3 🗄 🏟 Quels sont les animaux qui sont des mammifères ? Quels sont les animaux qui sont des mammifères ? ູ 🔍 🛍 v1 (dernière) 1.00 🗘 🕂 🔁 🛛 4 🗄 😨 Quels sont les pays qui partagent une frontière avec la Suisse ? Quels sont les pays qui partagent une frontière avec la Suisse ? v2 (dernière) 🗸 🔍 🛍 1.00 🕆 🕂 🔁 5 :E 🔅 Quel est le symbole chimique de l'oxygène ? Quel est le symbole chimique de l'oxygène ? v2 (dernière) 🗸 🍳 🛍 1,00 🖋 Aiouter >

Si les questions des groupes A et B sont les mêmes, vous pouvez « Tout sélectionner » ou sélectionner les questions de votre choix. Sous « Ajouter les questions sélectionnées au groupe » choisissez le groupe B et cliquez sur « ajouter ».

|                                                                                                    | Offline Quizz                                                                                                    |                                                                         |
|----------------------------------------------------------------------------------------------------|----------------------------------------------------------------------------------------------------|-------------------------------------------------------------------------|
|                                                                                                    | Test hors-ligne Paramètres Préparation Résultats Présences Plus -                                                                                                    |                                                                         |
| Choisir ¢                                                                                                    |                                                                                                    |                                                                         |
| Questions Groupe A®                                                                                                    |                                                                                                    |                                                                         |
| Groupe A 🗢 Questions : 5   Ce test hors-ligne est d                                                                                                    | ouvert                                                                                                    | Note maximale : 100,00                                                  |
|                                                                                                    |                                                                                                    |                                                                         |
| Le mélange des questions a été activé. Certaines options                                                                                                    | is relatives ally bades ne sont bas disponibles. Pour chander le rediade du melande des duestions. Modifier lest pors-lid                                                                                                    |                                                                         |
| Le mélange des questions a été activé. Certaines options                                                                                                    | is relatives aux pages ne sont pas disponibles, Pour changer le reglage du melange des questions, Modifier rest nors-ligi                                                                                                    | Total des marque                                                        |
| Le mélange des questions à été activé. Certaines options<br>Repaginer<br>Ajouter les questions sélectionnées au groupe : Sélectio<br>Tout sélectionner Tout désélectionner Sélectio                                                                                                    | onnez un groupe                                                                                                    | Total des marqu                                                         |
| Repaginer<br>Ajouter les questions sélectionnées au groupe<br>Tout sélectionner<br>Page 1                                                                                                    | onnez un groupe  Ajouter Supprimer les pages sélectionnées                                                                                                    | το<br>Total des marqu                                                   |
| Repaginer<br>Ajouter les questions sélectionnées au groupe : Sélectio<br>Tout sélectionner Tout désélectionner<br>Page 1<br>Page 1<br>1 + 2 1 = 2 Quel est le plus grand                                                                                                    | a relatives aux pages he sont pas disponibles. Pour changer le reglage du melange des questions, Modimer test hors-lign onnez un groupe Ajouter Supprimer les pages sélectionnées di désert du monde ? Quel est le plus grand désert du monde ?                                                                                                   | Total des marqu<br>v2 (dernière) v Q 1 1                                |
| Te mélange des questions à été activé. Certaines options<br>Repaginer<br>Ajouter les questions sélectionnées au groupe : Sélectio<br>Tout sélectionner<br>Page 1<br>Page 1<br>Page 1<br>Page 1<br>Page 2<br>E © Quel est le plus grand<br>E © Combien font 2 + 2 ?                                                                                                    | a relatives aux pages he sont pas disponibles. Pour changer le reglage au melange des questions, Modimer rest hors-lign onnez un groupe Ajouter Supprimer les pages sélectionnées d désert du monde ? Quel est le plus grand désert du monde ?                                                                                                    | Total des marqu                                                         |
| Le mélange des questions à été activé. Certaines options         Repaginer         Ajouter les questions sélectionnées au groupe :         Sélectio         Tout sélectionner         Page 1         + @ 1         + @ 2         + @ 2         + @ 2         + @ 3         = @ Queles torner         - @ Queles ont les animate                                                                                                    | a relatives aux pages he sont pas disponibles. Pour changer le reglage du melange des questions, Modimer rest hors-lign onnez un groupe Ajouter Supprimer les pages sélectionnées d désert du monde ? Quel est le plus grand désert du monde ? Combien font 2 + 2 ? ux qui sont des mammifères ? Quels sont les animaux qui sont des mammifères ? | v2 (dernière) v Q 1 1<br>v1 (dernière) v Q 1 1<br>v1 (dernière) v Q 1 1 |
| Repaginer         Ajouter les questions sélectionnées au groupe:         Sélectio         Tout sélectionner         Tout sélectionner         Page 1         +       2         +       2         +       2         +       2         +       2         +       2         +       2         +       2         +       2         +       2         +       2         +       2         +       2         +       2         +       2         +       2         +       2         +       2         +       2         +       2         +       2         +       2         +       2         +       2         -       +         2       +         2       +         2       +         2       +         2       +         2       +         2       +         2 |                                                                                                    | Total des marque                                                        |

Puis il faut définir la « note maximale » de l'ensemble des questions.

|                                                                                                    | OFF / Offline Quizz / Préparation                                                                                                    |                                                                                                    |
|----------------------------------------------------------------------------------------------------|----------------------------------------------------------------------------------------------------|----------------------------------------------------------------------------------------------------|
|                                                                                                    | Offline Quizz                                                                                                    |                                                                                                    |
|                                                                                                    | Test hors-ligne Paramètres Préparation Résultats Présences Plus 🛩                                                                                                    |                                                                                                    |
| Choisir 🕈                                                                                                    |                                                                                                    |                                                                                                    |
| Questions Groupe Aø                                                                                                    |                                                                                                    | Définir la « note maximale » de<br>l'ensemble des questions.                                                                                                    |
| Groupe A 🗢 Questions : 5   Ce test hors-ligne est or                                                                                                    | uvert                                                                                                    | Note maximale : 6,00 Enred                                                                                                    |
|                                                                                                    |                                                                                                    |                                                                                                    |
| Le mélange des questions a été activé. Certaines options                                                                                                    | relatives aux pages ne sont pas disponibles. Pour changer le réglage du mélange des questions, Modifier Test                                                                                                    | : hors-ligne                                                                                                    |
| Le mélange des questions a été activé. Certaines options<br>Repaginer<br>Ajouter les questions sélectionnées au groupe : Sélectio                                                                                                    | relatives aux pages ne sont pas disponibles. Pour changer le réglage du mélange des questions, Modifier Test<br>nnez un groupe • Ajouter Supprimer les pages sélectionnées                                                                                                    | hors-ligne Total des marqu                                                                                                    |
| Le mélange des questions a été activé. Certaines options<br>Repaginer<br>Ajouter les questions sélectionnées au groupe : Sélectio<br>Tout sélectionner Tout désélectionner                                                                                                    | relatives aux pages ne sont pas disponibles. Pour changer le réglage du mélange des questions, Modifier Test<br>nnez un groupe • Ajouter Supprimer les pages sélectionnées                                                                                                    | hors-ligne Total des marqu                                                                                                    |
| Le mélange des questions a été activé. Certaines options<br>Repaginer<br>Ajouter les questions sélectionnées au groupe : <u>Sélectio</u><br>Tout sélectionner Tout désélectionner<br>Page 1                                                                                                    | relatives aux pages ne sont pas disponibles. Pour changer le réglage du mélange des questions, Modifier Test<br>nnez un groupe • Ajouter Supprimer les pages sélectionnées                                                                                                    | hors-ligne Total des marqu                                                                                                    |
| Le mélange des questions a été activé. Certaines options<br>Repaginer<br>Ajouter les questions sélectionnées au groupe : Sélectio<br>Tout sélectionner Tout désélectionner<br>Page 1<br>Page 1<br>T : Quel est le plus grand                                                                                                    | relatives aux pages ne sont pas disponibles. Pour changer le réglage du mélange des questions, Modifier Test<br>nnez un groupe • Ajouter Supprimer les pages sélectionnées<br>désert du monde ? Quel est le plus grand désert du monde ?                                                                                                    | hors-ligne<br>Total des marqu<br>v2 (dernière)                                                                                                    |
| Le mélange des questions a été activé. Certaines options<br>Repaginer<br>Ajouter les questions sélectionnées au groupe : Sélectio<br>Tout sélectionner Tout désélectionner<br>Page 1<br>+ 1 := Quel est le plus grand<br>+ 2 : E Combien font 2 + 2 ?                                                                                          | relatives aux pages ne sont pas disponibles. Pour changer le réglage du mélange des questions, Modifier Test<br>nnez un groupe • Ajouter Supprimer les pages sélectionnées<br>désert du monde ? Quel est le plus grand désert du monde ?<br>Combien font 2 + 2 ?                                                                                                    | thors-ligne<br>Total des marqu<br>v2 (dernière) v Q 1 1<br>v1 (dernière) v Q 1 1                                                                                                    |
| Le mélange des questions a été activé. Certaines options<br>Repaginer<br>Ajouter les questions sélectionnées au groupe : Sélectio<br>Tout sélectionner Tout désélectionner<br>Page 1<br>+ 1 ::: • Quel est le plus grand<br>+ 2 :: • Combien font 2 + 2 ?<br>+ 3 :: • Quels sont les animau                                                    | relatives aux pages ne sont pas disponibles. Pour changer le réglage du mélange des questions, Modifier Test<br>nnez un groupe  Ajouter Supprimer les pages sélectionnées désert du monde ? Quel est le plus grand désert du monde ? Combien font 2 + 2 ? x qui sont des mammiféres ? Quels sont les animaux qui sont des mammiféres ?                                                                                                    | hors-ligne<br>Total des marque<br>v2 (dernière) v Q 1 1 1<br>v1 (dernière) Q 1 1<br>v1 (dernière) Q 1 |
| Le mélange des questions a été activé. Certaines options<br>Repaginer<br>Ajouter les questions sélectionnées au groupe : Sélectio<br>Tout sélectionner Tout désélectionner<br>Page 1<br>+ 1 III Quel est le plus grand<br>IIII Quel est le plus grand<br>IIII Quel sont les animau<br>IIII Quels sont les animau<br>IIII Quels sont les animau | relatives aux pages ne sont pas disponibles. Pour changer le réglage du mélange des questions, Modifier Test<br>nnez un groupe • Ajouter Supprimer les pages sélectionnées<br>désert du monde ? Quel est le plus grand désert du monde ?<br>Combien font 2 + 2 ?<br>x qui sont des mammifères ? Quels sont les animaux qui sont des mammifères ?<br>Il partagent une frontière avec la Suisse ? Quels sont les pays qui partagent une frontière avec la Suisse ? | hors-ligne<br>Total des marque<br>V2 (dernière) Q 1 1<br>V1 (dernière) Q 1 1<br>V2 (dernière) Q 2 1<br>V2 (dernière) Q 2 1   |

Votre « Tableau de bord » du test hors ligne est mit à jour. Nous voyons bien que les questions pour les deux groupes sont en ordre.

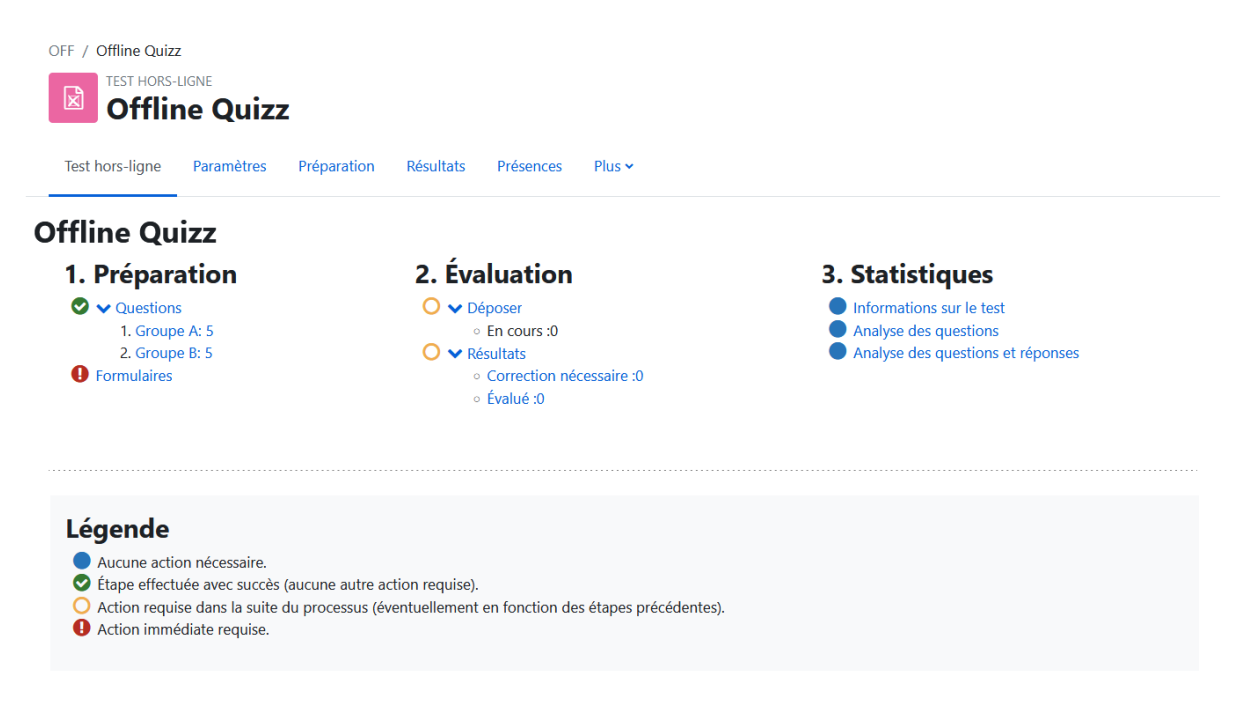

Il faut maintenant générer les formulaires et feuilles d'examen pour les étudiants.

# Générer les feuilles d'examen pour les étudiants

Cliquez sur « formulaires »

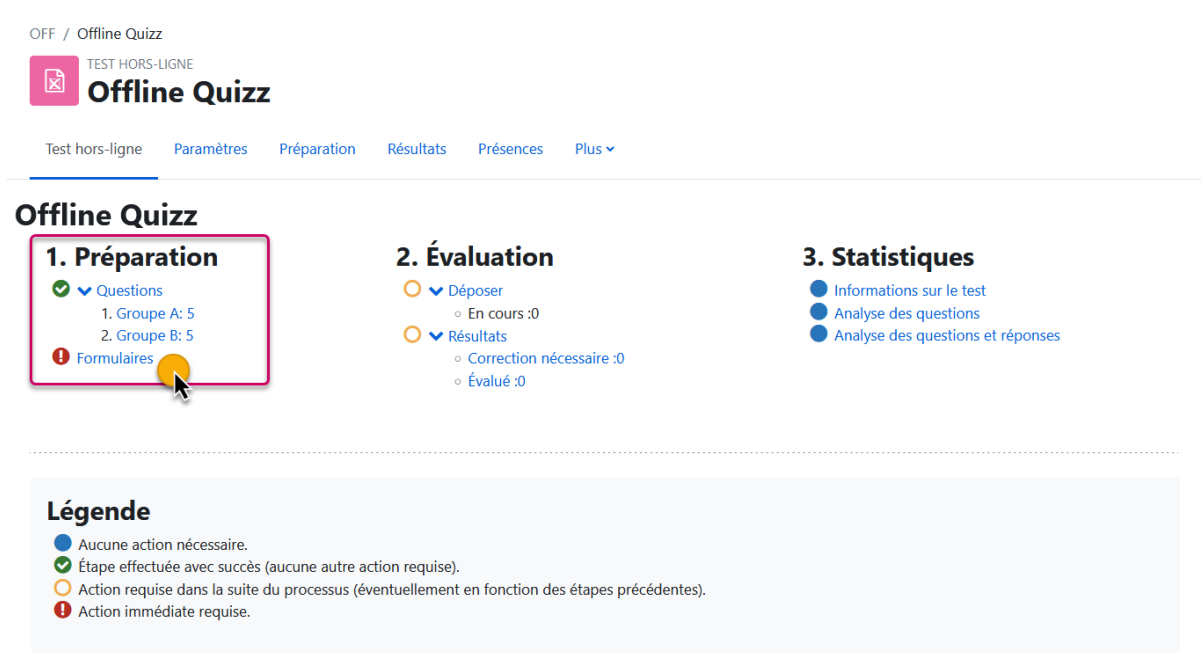

Puis sur « Créer les formulaires » pour générer des formulaires de questions et réponses ainsi que des formulaires de correction (à des fins de vérification) pour tous les groupes (séries) de votre QCM.

| TEST HORS-LIGNE<br>Offline Quizz                                                                |                     |             |             |           |           |      |
|-------------------------------------------------------------------------------------------------|---------------------|-------------|-------------|-----------|-----------|------|
|                                                                                                 | Test hors-ligne     | Paramètres  | Préparation | Résultats | Présences | Plus |
| Choisir 🗢                                                                                       |                     |             |             |           |           |      |
|                                                                                                 |                     | 1           |             |           |           |      |
| Mélanger les questions et les réponses / Recharger la liste des                                 | questions Créer les | formulaires |             |           |           |      |
| Aperçu                                                                                          |                     | k           |             |           |           |      |
| • •                                                                                             |                     |             |             |           |           |      |
| Groupe A                                                                                        |                     |             |             |           |           |      |
| Groupe A 1) Quels sont les animaux qui sont des mammifères ?                                    |                     |             |             |           |           |      |
| Groupe A  1) Quels sont les animaux qui sont des mammifères ? a) Requin                         |                     |             |             |           |           |      |
| Groupe A  1) Quels sont les animaux qui sont des mammifères ?  a) Requin b) Baleine             |                     |             |             |           |           |      |
| Groupe A  1) Quels sont les animaux qui sont des mammifères ?  a) Requin b) Baleine c) Éléphant |                     |             |             |           |           |      |

La page formulaire vous montre tous les forumlaires qui ont été générés. Vous pouvez les télécharger individuellement ou bien le tout en choissisant « Télécharger toutes les données sous forme ZIP »

|                                                                        | TEST HO         | RS-LIGNE   |             |           |           |        |                                          |       |
|------------------------------------------------------------------------|-----------------|------------|-------------|-----------|-----------|--------|------------------------------------------|-------|
|                                                                        | Offl            | ine Qui    | ZZ          |           |           |        |                                          |       |
|                                                                        | Test hors-ligne | Paramètres | Préparation | Résultats | Présences | Plus 🛩 |                                          |       |
| Choisir 🗢                                                              |                 |            |             |           |           |        |                                          |       |
| Formulaires                                                            |                 |            |             |           |           |        |                                          |       |
| Prévisualiser Supprimer les documents                                  |                 |            |             |           |           |        |                                          |       |
| Feuille des questions pour le groupe A (DOCX)                          |                 |            |             |           |           |        | Télécharger toutes les données sous form | ne Zl |
| Feuille des questions pour le groupe B (DOCX)                          |                 |            |             |           |           |        |                                          |       |
| Veuillez imprimer les fichiers PDF suivants sans marges additionnelles | 1               |            |             |           |           |        |                                          | ×     |
| Evice de distribuer des protocopies dux edularits.                     |                 |            |             |           |           |        |                                          |       |
| Grille de réponses pour le groupe A                                    |                 |            |             |           |           |        |                                          |       |
| Grille de réponses pour le groupe B                                    |                 |            |             |           |           |        |                                          |       |
| Feuille des corrections pour le groupe A                               |                 |            |             |           |           |        |                                          |       |
| Feuille des corrections pour le groupe B                               |                 |            |             |           |           |        |                                          |       |
|                                                                        |                 |            |             |           |           |        |                                          |       |

#### Voici tous vos formulaires :

| <mark>Ì                                    </mark>                                   | Extract C:<br>ompressed Folder Tools | \Users\              | \OFF_Offline_ | Quizz_20240515_ | 155024.zip |
|--------------------------------------------------------------------------------------|--------------------------------------|----------------------|---------------|-----------------|------------|
| $\leftarrow$ $\rightarrow$ $\checkmark$ $\uparrow$ $\blacksquare$ > This PC > Downlo | oads > OFF_Offline_Quizz             | _20240515_155024.zir | o             |                 |            |
| Name                                                                                 | Туре                                 | Comp                 | pressed size  | Password pr     | Size       |
| E Formulaires de correction                                                          | File folder                          |                      |               |                 |            |
| 📙 Grilles de réponses                                                                | File folder                          |                      |               |                 |            |
| 📙 Questionnaires                                                                     | File folder                          |                      |               |                 |            |

# Impression

Ne pas imprimer la grille de réponses en ajoutant des marges, l'impression doit être en <u>taille réelle</u>.

Ne pas photocopier mais imprimer la grille de réponses originale.

L'impression du fichier de la grille de réponses doit être de la <u>meilleure qualité possible</u>.

| Imprimer                                                                                                    | ×                                                |
|----------------------------------------------------------------------------------------------------|--------------------------------------------------|
| Imprimante : Whttps://printec.unige.ch\CARD_SYSTEM V Propriétés Options avan                                                                                                    | ncées <u>Aide</u> (?)                            |
| Copies : 1 • Imprimer en nuances de gris (noir et bla                                                                                                    | anc) 🗌 Économiser de l'encre/du toner 🕧          |
| Pages à imprimer <ul> <li>Tout</li> <li>Active</li> <li>Pages</li> <li>Autres options</li> <li>1</li> </ul>                                                                           | Document : 209.9 x 296.7mm<br>209.97 x 296.93 mm |
| Dimensionnement et gestion des pages ①       Taille     Affiche     Multiple     Livret                                                                                               |                                                  |
| <ul> <li>○ Ajuster</li> <li>○ Réduire les pages hors format</li> <li>○ Échelle personnalisée : 100 %</li> <li>□ Choisir la source de papier selon le format de la page PDF</li> </ul> |                                                  |
| □ Imprimer en recto verso<br>Orientation :                                                                                                    |                                                  |
| Commentaires et formulaires                                                                                                    |                                                  |
| Document    Résumer les commentaires                                                                                                    | Page 1 sur 1                                     |
| Mise en page                                                                                                    | Imprimer Annuler                                 |

# Évaluation

L'outil ne pouvant garantir une analyse des croix des étudiants sans erreurs, nous recommandons de vérifier manuellement les copies des étudiants.

### **Copies papier avant numérisation**

Identifier et regrouper les copies qui semblent moins bien remplies (croix épaisses, croix au crayon, feuille sale, etc.) ou présentent d'autres défauts qui pourraient les rendre problématiques.

Exemple de copies problématique :

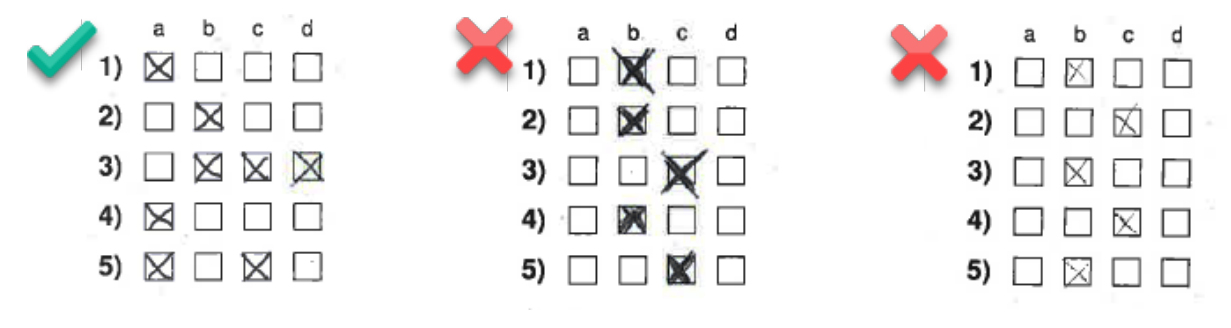

### Numérisation de la grille de réponses

Pour le scan des grilles de réponses, les paramètres recommandés à utiliser sont :

- Format PDF
- 300 DPI minimum
- Mode « noir et blanc »
- Vérifier que le mode « OCR » n'est pas activé

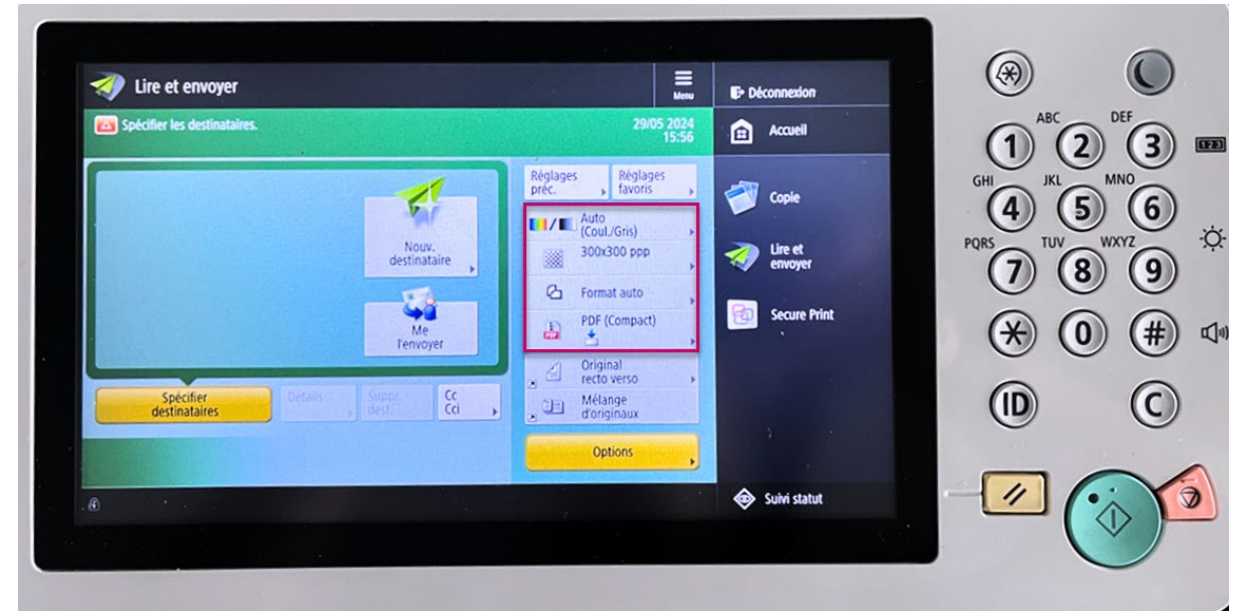

À noter que :

- Le poids des fichiers PDF envoyés ne doit pas dépasser 100 Mo.
- Le nombre de pages des fichiers PDF numérisés ne doit pas dépasser 100 pages

### Importation dans Moodle

Le fichier de réponses est à déposer dans l'activité Offline quiz dans l'espace de cours. Vous pouvez cliquer sur « Désposer ».

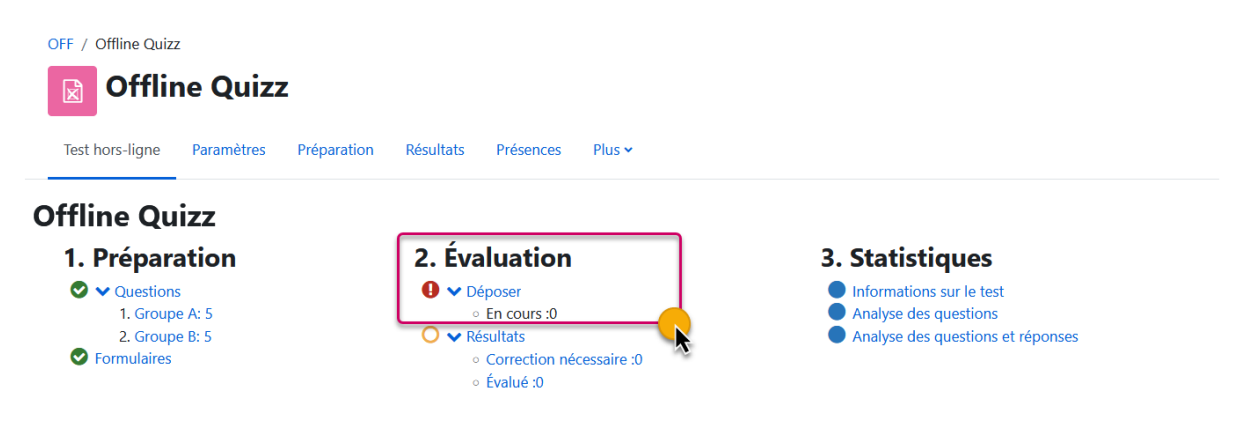

L'opération de téléversement peut durer quelques minutes et autorise un seul fichier à la fois

|                                                      | Offline Quizz                                                     | File Home Share Wew                                                                                    |                                                                |
|------------------------------------------------------|-------------------------------------------------------------------|----------------------------------------------------------------------------------------------------|----------------------------------------------------------------|
|                                                      | Test hors-ligne Paramètres Préparation Résultats Présences Plus - | ← → → ↑ → This PC > Documents > 03_Eassessment > Documentation<br>^ Name                               | v O Se                                                         |
| Choisir •                                            |                                                                   | Quick access     Quick access     Destapp     P      Downloads     Downloads     P     Downloads     P | /2024 4:31 PM Microsoft Word D<br>/2024 4:36 PM Document Adobe |
| Déposero                                             |                                                                   | 2 items                                                                                                |                                                                |
| <ul> <li>Importer des arilles de réponses</li> </ul> |                                                                   |                                                                                                    |                                                                |
| Fichier ZIP ou image                                 | Choisir un fichier Taille maximale des nouveaux fichiers : 200 Mo |                                                                                                    |                                                                |
|                                                      |                                                                   |                                                                                                    |                                                                |
|                                                      |                                                                   | $\odot$                                                                                                |                                                                |
|                                                      |                                                                   | Vous pouvez glisser des fichiers ici pour les ajouter.                                                 |                                                                |
|                                                      | Types de fichier acceptés :                                       |                                                                                                    |                                                                |
|                                                      | Archive (ZIP) .zip                                                |                                                                                                    |                                                                |
|                                                      | Image (IPEG) joeg                                                 |                                                                                                    |                                                                |
|                                                      | Image (FNG) and<br>Image (TIFF) .tif.att                          |                                                                                                    |                                                                |
|                                                      |                                                                   |                                                                                                    |                                                                |
|                                                      | Evaluer                                                           |                                                                                                    |                                                                |
| Déposero                                             |                                                                   |                                                                                                    |                                                                |
| Fichler ZIP ou image                                 | Choisir un fichier Taille maximale des nouveaux fichiers : 200 Mo |                                                                                                    |                                                                |
|                                                      | Scan_UNIGE_OFFLINE_QUIZ.pdf                                       |                                                                                                    |                                                                |
|                                                      |                                                                   |                                                                                                    |                                                                |
|                                                      |                                                                   |                                                                                                    |                                                                |
|                                                      | Types de fichier acceptés :                                       |                                                                                                    |                                                                |
|                                                      | Archive (ZIP) .zip                                                |                                                                                                    |                                                                |
|                                                      | Image (IPEG) jpeg                                                 |                                                                                                    |                                                                |
|                                                      | Image (PNG) .png<br>Image (TIFF) .tif .tiff                       |                                                                                                    |                                                                |
|                                                      |                                                                   |                                                                                                    |                                                                |
|                                                      |                                                                   |                                                                                                    |                                                                |
| • requis                                             | 4                                                                 |                                                                                                    |                                                                |
|                                                      |                                                                   |                                                                                                    |                                                                |
| Déposer <sub>o</sub>                                 |                                                                   |                                                                                                    |                                                                |
| Déposer <sub>e</sub>                                 | the second cases among larger to dependent accent 444 traition    |                                                                                                    |                                                                |

Les grilles de réponses sont maintenant en attente, un processus d'analyse est démarré chaque 10 minutes pour effectuer la reconnaissance OCR et la correction automatisée.

Lorsque la correction automatique est effectuée, le tableau de bord du test hors-ligne se met à jour et un mail est envoyé :

| est nors-lighe Parametres Prepar | auon Resultats Presences Plus •                                 |                                                       |
|----------------------------------|-----------------------------------------------------------------|-------------------------------------------------------|
| fline Quizz                      | 2 Évaluation                                                    | 3 Statistiques                                        |
|                                  | <ul> <li>Q ✓ Déposer</li> </ul>                                 | <ul> <li>Informations sur le test</li> </ul>          |
| 1. Groupe A: 5                   | • En cours :4                                                   | Analyse des questions                                 |
| <ul> <li>Formulaires</li> </ul>  | <ul> <li>Correction nécessaire :0</li> <li>Évalué :0</li> </ul> | <ul> <li>Analyse des questions et reponses</li> </ul> |
|                                  |                                                                 |                                                       |

| L'outil ne pouvant garant<br>de                                                                                                   | ir une analyse des croix de<br>e vérifier manuellement le                                       | es étudiants sans erreurs, nous recommandons<br>es copies des étudiants.                                          |
|----------------------------------------------------------------------------------------------------|-------------------------------------------------------------------------------------------------|----------------------------------------------------------------------------------------------------|
| Copies                                                                                                    | numérisées et a                                                                                 | nalysées par Moodle                                                                                               |
| Vérifier l'ensemble des c<br>comme "possibl                                                                                       | opies traitées par Moodle,<br>lement problématiques" e                                          | et plus particulièrement les copies identifiées<br>t regroupées (encart jaune plus haut)                          |
| <u>Dans le cas où le traite</u><br><u>numériser à nouveau</u>                                                                     | <u>ment d'un ensemble de co</u><br><u>ces copies avec des parar</u><br><u>correction manuel</u> | opies a été problématique, il est conseillé de<br>nètres plus qualitatifs* avant de tenter une<br>e (ci-dessous). |
| * ( <b>Imprimante</b> ) Désactive<br>« mode couleurs » - ( <b>Moo</b>                                                             | r le mode « compact », aι<br><b>dle</b> ) Changer le paramètr                                   | gmenter la résolution (DPI), changer le réglage<br>e de OfflineQuizz « Niveau de blanc du papier »                |
| OFF / Offline Quizz           Offline Quizz           Offline Quizz           Test hors-ligne         Paramètres         Préparat | ion Résultats Présences Plus ~                                                                  |                                                                                                    |
| Offline Quizz 1. Préparation C VQuestions 1. Groupe A: 5                                                                          | 2. Évaluation<br>♥ ♥ Déposer                                                                    | 3. Statistiques Informations sur le test Analyse des questions                                                    |

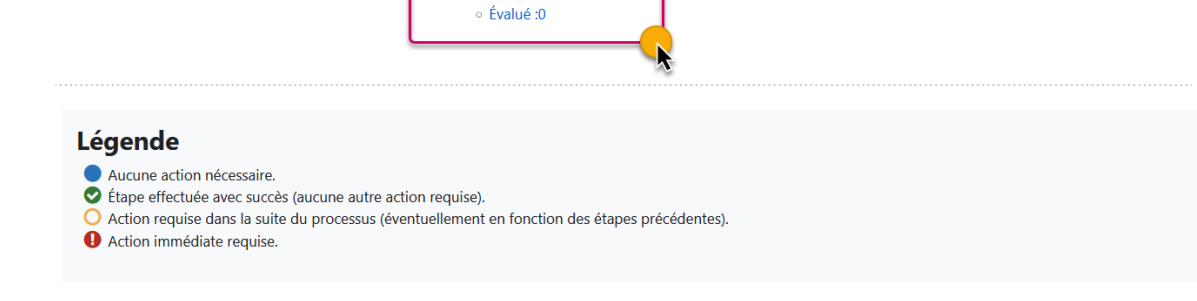

Analyse des questions et réponses

✓ Résultats

• Correction nécessaire :1

A

2. Groupe B: 5

Sormulaires

Le système converti automatiquement les grilles en format PDF pour analyse. Dans l'exemple cidessus, 1 document nécessite une validation manuelle par l'enseignant.

# Correction manuelle d'une copie

Cliquer sur le lien « **Correction nécessaire :** » de votre « tableau de bord », vous aurez un récapitulatif des erreurs que le système a identifiées.

En cliquant sur « corriger », vous aurez la possibilité de revoir et corriger les erreurs.

|   |         |        | Te                      | est hors-ligne | Paramètres | Préparation | Résultats      | Présences      | Plus 🛩      |                                   |                        |             |          |
|---|---------|--------|-------------------------|----------------|------------|-------------|----------------|----------------|-------------|-----------------------------------|------------------------|-------------|----------|
|   | Choisir | •      |                         |                |            |             |                |                |             |                                   |                        |             |          |
| • | Correc  | tion n | écessaire :0            |                |            |             |                |                |             |                                   |                        |             |          |
|   |         | #      | Numéro d'identification |                | Groupe     | •           | Page           |                |             | Évalué le *                       | Erreur                 | Information |          |
|   |         | 1      | 70758008                |                | В          |             | 1              |                | 1           | 16 mai 2024, 10:53                | Utilisateur inexistant |             | Corriger |
|   |         | 2      | 12345678                |                | A          |             | 1              |                | 1           | 16 mai 2024, 10:53                | Lecture imprécise      |             | Corriger |
|   |         |        |                         |                |            | -           | out sélectionr | er / Tout désé | électionner | Supprimer les pages sélectionnées | 5                      |             | 10       |

Dans l'exemple ci-dessous le système n'est pas sûr si la réponse **(d)** de la question 1 est à prendre en compte. Pour ce cas, un clic sur la case permet d'invalider la réponse.

| a       b       c       d         1)       ☑       ☑       ☑       ☑         2)       □       □       □       □         3)       □       ☑       □       □         4)       □       ☑       □       □         5)       ☑       □       ☑       □                                                                                                    | 1) A A A A A A A A A A A A A A A A A A A           | 1) 🔽 🔍 😡 d<br>2) □ □ □ □<br>Réponse validée              |   |                                                                                                    |
|----------------------------------------------------------------------------------------------------|----------------------------------------------------|----------------------------------------------------------|---|----------------------------------------------------------------------------------------------------|
| Diagnation Addamage and the second second | a (12345678)       Page: 1/1       (Le         lue | Numéro d'identification            [         [         [ | ⊕ | Actions:<br>Annuler<br>Rotation<br>Ré-ajuster<br>Vérifier groupe/numéro d'identification<br>Enregistrer et publier<br>Enregistrer |

Si le nombre de réponses à vérifier est conséquent il se peut que le système OCR cible incorrectement la grille. Il est possible de réajuster et vérifier les réponses en corrigeant les points bleus aux 4 angles de la grille. Pour réajuster la grille il faut sélectionner le bouton « **Ré-ajuster** ».

| Cible OCR incorrecte. | Offline Quizz<br>Page 1/1 | - | Actions:<br>Annuler<br>Rotation<br>Ré-ajuster<br>Vérifier groupe/numéro d'identification<br>Enregistrer et publier<br>Enregistrer |
|-----------------------|---------------------------|---|----------------------------------------------------------------------------------------------------|
| Cible OCR correcte.   |                           |   |                                                                                                    |
| 4 0000006 B 0066368   | Offline Quizz             | - |                                                                                                    |
| ₩                     | Page 1/1                  |   |                                                                                                    |

#### Un autre cas fréquent est un utilisateur inexistant.

|   |         |        | Test h                  | hors-ligne P | Paramètres | Préparation | Résultats      | Présences       | Plus 🛩    |                                   |                        |             |          |
|---|---------|--------|-------------------------|--------------|------------|-------------|----------------|-----------------|-----------|-----------------------------------|------------------------|-------------|----------|
|   | Choisir | •      |                         |              |            |             |                |                 |           |                                   |                        |             |          |
| ( | Correc  | tion n | écessaire :ø            |              |            |             |                |                 |           |                                   |                        |             |          |
|   |         | #      | Numéro d'identification |              | Groupe     |             | Page           |                 |           | Évalué le 🔦                       | Erreur                 | Information |          |
|   |         | 1      | 70758008                |              | в          |             | 1              |                 |           | 16 mai 2024, 10:53                | Utilisateur inexistant |             | Corriger |
|   |         | 2      | 12345678                |              | А          |             | 1              |                 |           | 16 mai 2024, 10:53                | Lecture imprécise      |             | Corriger |
|   |         |        |                         |              |            | 1           | out sélectionn | er / Tout désél | ectionner | Supprimer les pages sélectionnées |                        |             |          |

Le système relie la grille de réponses à un étudiant à l'aide du numéro SIUS. Si l'étudiant n'est pas reconnu, soit :

- L'étudiant n'est pas inscrit dans le cours de Moodle examens.
- L'étudiant a fourni un numéro d'identification SIUS erroné.

|   | L'utilisateur 70758008 n'existe pas dans | le système     | Page: 1/1 | (Utilisateur inexistant |            |
|---|------------------------------------------|----------------|-----------|-------------------------|------------|
| ⊕ |                                          |                |           |                         | <b>A</b> ' |
|   | Grille de réponses                       |                | · . ·     |                         | *          |
|   | Pour analyse automatique                 |                |           |                         |            |
|   | Prénom: Boula                            | Surveillant(e) | Nu        | néro d'identification   |            |
|   | Nom de famille: JARAM                    |                | 7,0       | 758008                  |            |
|   | Signature:                               |                | 0 🗌 🗙     |                         | )          |
|   |                                          | · [            | 1 🗆 🗆     |                         |            |

- Si l'étudiant **n'est pas inscrit au cours**, il faut l'ajouter depuis la page « Participants » depuis la page d'accueil du cours d'examen.
- Si l'étudiant **est inscrit au cours** et que son numéro d'identification est correct. Veuillez contacter l'équipe <u>eassessment@unige.ch</u>.

### Correction automatisée

La grille de réponses est analysée grâce à un système OCR, les réponses interprétées par le système sont encadrées en vert.

|    | а            | b        | С | d | 6 | 1 | a b c d e f | 5 |
|----|--------------|----------|---|---|---|---|-------------|---|
| 1) | $\mathbf{X}$ | X        |   |   |   |   | 25) 🎆 🔼 🗌 🗌 |   |
| 2) |              | $\times$ |   |   |   |   | 26) 🗌 🕅 🕅 🔀 |   |
| 3) |              |          | X |   |   |   | 10          |   |
| 4) | X            | X        |   |   |   |   |             |   |

Il est nécessaire de remplir les grilles de réponses au stylo noir ou bleu, celles remplies au crayon gris sont à proscrire. Le système d'OCR ne peut interpréter correctement les ratures et corrections. Exemple ci-dessous avec la réponse 10 :

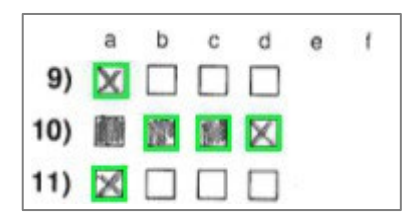

Toutefois, une réponse peut être corrigée par l'enseignant si elle est interprétée incorrectement, un clic sur la case pour valider/invalider la réponse.

| 10) |  |  |  | X |  |
|-----|--|--|--|---|--|
|-----|--|--|--|---|--|

Si l'étudiant est reconnu dans Moodle, son nom, prénom et numéro SIUS est affiché en vert en haut de la page.

| 4 | Benjamin Abraham (70758008) Page: 1/1                                                                                                    |                                                                                                    | <b>.</b>                                  |
|---|----------------------------------------------------------------------------------------------------|----------------------------------------------------------------------------------------------------|-------------------------------------------|
|   | Grille de réponses<br>Pour analyse automatique                                                                                                    |                                                                                                    |                                           |
|   | Prénom:       Bendin       Surveillant(e)         Nom de famille:       Signature:       Surveillant(e)         Signature:       Signature:       Surveillant(e)         Groupe:       A B C D D E F       F         Cette grille de réponses sera scannée automatiquement. Veuillez ne pas plier ou tâcher.       Utilisez un stylo noir ou bleu pour remplir les champs :         Seules les cases cochées calarement sont interprétées correctement l Pour corriger une case cochée, remplissez complètement la case de couleur : elle sera interprétée comme non cochée : | Numéro d'identification $7, 0, 7, 5, 8, 0, 0, 8$ 0           1           2           3           4           5           6           7           8 | 0<br>1<br>2<br>3<br>4<br>5<br>6<br>7<br>8 |
|   | Les cases ainsi corrigées ne peuvent pas être marquées à nouveau. Veuillez ne rien inscrire<br>en dehors des cases.<br>a b c d<br>1) 2 2 2 2 2 2 2 2 2 2 2 2 2 2 2 2 2 2 2                                                                                                    | 9                                                                                                    | 9                                         |

# Résultats

Les résultats sont disponibles en cliquant sur « **Evalué : XX** » depuis votre tableau de bord du test horsligne.

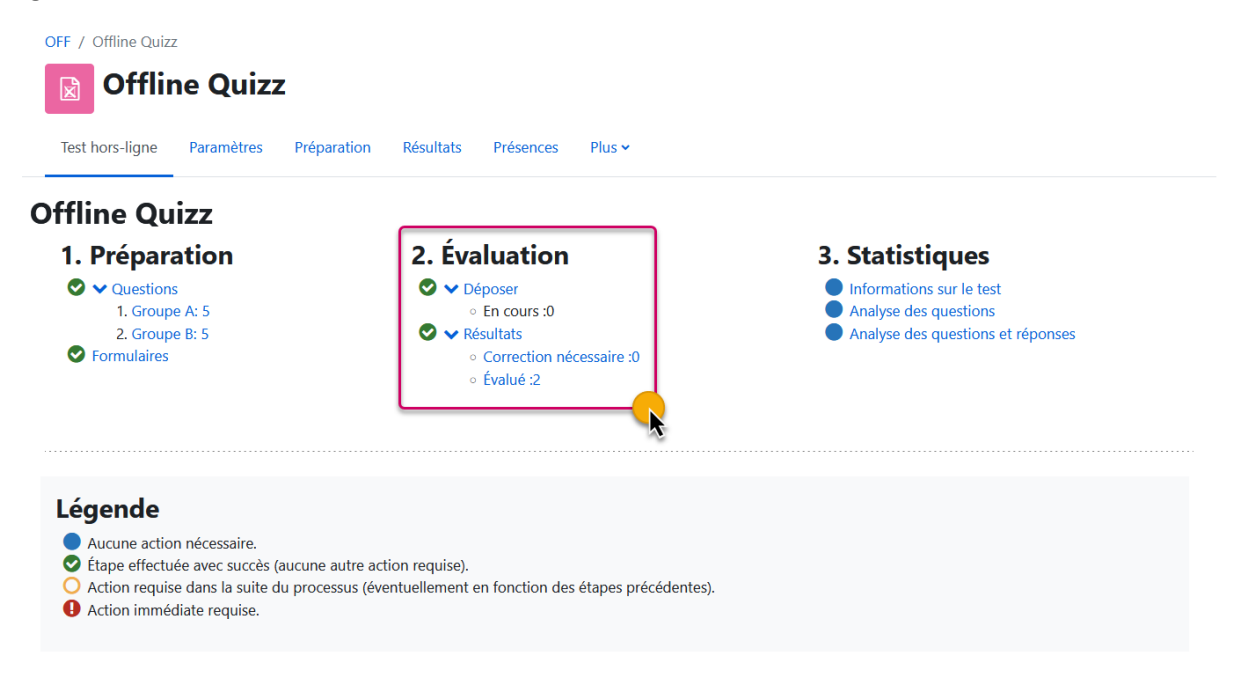

La correction des grilles de réponses des étudiants est visible comme ci-dessous. Les résultats peuvent être télécharger sous format Excel, ODS, CSV et HTML.

| В | 6.00 |
|---|------|
| А | 1.40 |
|   |      |
|   |      |
|   |      |
|   |      |
|   |      |
|   |      |
|   | A A  |

Pour afficher les réponses de l'étudiant, un lien est disponible sur la « **Note** » de l'étudiant dans la colonne tout à droite.

| Numéro d'identification | Évalué le          | Groupe | Note |
|-------------------------|--------------------|--------|------|
| 70758008                | 16 mai 2024, 14:40 | В      | 6.00 |
| 12345678                | 16 mai 2024, 11:24 | A      | 1.40 |
|                         |                    |        |      |

Un quiz Moodle sera automatiquement rempli sur la base de la grille de réponse de l'étudiant. Si un doute subsiste, la grille originale peut être consultée en suivant le lien : « **Modifier la grille** scannée ».

|                       | Groupe: B                                   |
|-----------------------|---------------------------------------------|
|                       | Points: 5,00/5,00 (100,00%)                 |
|                       | Note: 6,00 sur 6,00                         |
| Modifier la grille    | scannée (Page 1)                            |
| Question 1<br>Correct | Quel est le symbole chimique de l'oxygène ? |
| Note de 1,00          | 🗹 a. O 🖌                                    |
| sur 1,00              | □ b. C                                      |
|                       | □ c. N                                      |
|                       |                                             |

### Relecture d'une tentative

Si une relecture de l'examen est souhaitée sur la plateforme Moodle examens. L'espace de cours doit être rendu visible pour les étudiants.

| Généralités Les QCM papier utilisés pour les contrôles continus et les épreuves écrites sont créés dans Moodle examens à l'aide de l'outil « Offline Quizz Test hors-ligne permet à l'enseignant de concevoir des tests constitués de questions à choix multiple et choix unique. Les questions sont sau questions de Moodle examens et peuvent être réutilisées dans le même espace de cours. Les documents sont disponibles au format PDF ou greamen. Les étudiants cochent leurs réponses sur une grille. Les grilles de réponses sont ensuite scannées et importées pour finalement ét automatiquement.      Offline Quizz                                                                                                    | Tor<br>» – « Test hors-ligne »,<br>vegardées dans la banqu<br>Word pour les questions<br>re corrigées |
|----------------------------------------------------------------------------------------------------|----------------------------------------------------------------------------------------------------|
| Les QCM papier utilisés pour les contrôles continus et les épreuves écrites sont créés dans Moodle examens à l'aide de l'outil « Offline Quizz<br>Test hors-ligne permet à l'enseignant de concevoir des tests constitués de questions à choix multiple et choix unique. Les questions sont sau<br>questions de Moodle examens te peuvent être réutilisée dans les même espace de cours. Les documents sont disponibles au format PDF au<br>d'examen. Les étudiants cochent leurs réponses sur une grille. Les grilles de réponses sont ensuite scannées et importées pour finalement ét<br>automatiquement.                                                                                                    | » – « Test hors-ligne ».<br>wegardées dans la banqu<br>Word pour les questions<br>re corrigées        |
| Test hors-ligne permet à l'enseignant de concevoir des tests constitués de questions à choix multiple et choix unique. Les questions sont sau<br>questions de Moodle examens et peuvent être réutilisées dans le même espace de cours. Les documents sont disponibles au format PDF ou<br>d'examen. Les étudiants cochent leurs réponses sur une grille. Les grilles de réponses sont ensuite scannées et importées pour finalement ét<br>automatiquement.                                                                                                    | vegardées dans la banqu<br>Word pour les questions<br>re corrigées                                    |
| Offline Quiz     Offline Quizz                                                                                                    |                                                                                                    |
| Offline Quizz                                                                                                    |                                                                                                    |
| Offline Quizz                                                                                                    |                                                                                                    |
| Caché pour les étudiants                                                                                                    |                                                                                                    |
|                                                                                                    |                                                                                                    |
|                                                                                                    |                                                                                                    |
| NC - Offline Quiz                                                                                                    |                                                                                                    |
| Cours Paramètres Participants Notes Rapports Plus -                                                                                                    |                                                                                                    |
|                                                                                                    |                                                                                                    |
| Modifier les paramètres du cours                                                                                                    | Tou                                                                                                   |
|                                                                                                    |                                                                                                    |
| Seheraux                                                                                                    |                                                                                                    |
| V Generaux       Nom complet du cours       Image: Complet du cours       Image: Complet du cours         Image: Complet du cours         Image: Complet du cours         Image: Complet du cours         Image: Complet du cours         Image: Complet du cours         Image: Complet du cours         Image: Complet du cours         Image: Complet du cours         Image: Complet du cours                                                                                                    |                                                                                                    |
| V Generaux       Nom complet du cours       Image: Operation of the second second |                                                                                                    |
| V Generaux       Nom complet du cours     0     NC - Offline Quiz       Nom abrégé du cours     0     OFF       Catégorie de cours     0     × Miscellaneous                                                                                                    |                                                                                                    |
| V Generaux         Nom complet du cours         Image: Catégorie de cours         Image: Catégorie de cours                                                                                                    |                                                                                                    |

Certains paramètres de l'activité « Test hors-ligne » doivent être modifiés. Un début et une fin de relecture est à définir et la case « **Activer** » cochée. Il faut inclure les types d'éléments visibles pour un étudiant lors de sa relecture.

| Début de relecture                                                                                | 0              | $\square$ Activer       16 $\blacklozenge$ $\square$ mai $\blacklozenge$ $\square$ 2024 $\blacklozenge$ $\square$ 4 $\blacklozenge$ $\square$ 58 $\blacklozenge$ $\blacksquare$ |                     |
|---------------------------------------------------------------------------------------------------|----------------|----------------------------------------------------------------------------------------------------|---------------------|
| Fin de relecture                                                                                  |                | ☑ Activer 20 ♦ mai ♦ 2024 ♦ 14 ♦ 58 ♦ mai                                                                                                    |                     |
| a relecture inclus                                                                                |                | ∠ La tentative                                                                                                    |                     |
|                                                                                                   |                | ✓ Si contecte                                                                                                    |                     |
|                                                                                                   |                | ✓ Feedback spécifique                                                                                                    |                     |
|                                                                                                   |                | Feedback général                                                                                                    |                     |
|                                                                                                   |                | Réponse juste                                                                                                    |                     |
|                                                                                                   |                | ✓ Formulaire scanné                                                                                                    |                     |
|                                                                                                   |                | Formulairo scanno avoc los notos                                                                                                    |                     |
|                                                                                                   |                | a formulaire scanne avec les notes                                                                                                    |                     |
|                                                                                                   |                | Torindiane scanne avec les notes                                                                                                    | Afficher la vue étu |
| Réglages cour                                                                                     | ants           |                                                                                                    | Afficher la vue étu |
| Réglages coura                                                                                    | ants           | Afficher sur la page de cours                                                                                                    | Afficher la vue étu |
| Réglages coura                                                                                    | ants<br>0      | Afficher sur la page de cours                                                                                                    | Afficher la vue étu |
| Réglages coura                                                                                    | ants<br>๏<br>๏ | Afficher sur la page de cours                                                                                                    | Afficher la vue étu |
| <b>Réglages cour</b> a<br>Disponibilité<br>Numéro d'identification                                | ants<br>Ø      | Afficher sur la page de cours                                                                                                    | Afficher la vue étu |
| Réglages coura<br>Disponibilité<br>Numéro d'identification<br>mposer la langue                    | ants<br>ଡ<br>ଡ | Afficher sur la page de cours                                                                                                    | Afficher la vue étu |
| Réglages cours<br>Disponibilité<br>Numéro d'identification<br>Imposer la langue                   | ants<br>Ø<br>Ø | Afficher sur la page de cours                                                                                                    | Afficher la vue étu |
| Réglages cours<br>Disponibilité<br>Numéro d'identification<br>mposer la langue<br>Viode de groupe | ants<br>0<br>0 | Afficher sur la page de cours                                                                                                    | Afficher la vue étu |

Sous les réglages courants, la « **Disponibilité** » doit être modifiée à 'Afficher sur la page de cours'

Voici le point de vue d'un étudiant-e qui revoit sa copie. Si des corrections manuelles furent nécessaire, un carré rouge apparait.

| JNIVERSITÉ<br>DE GENÈVE                             | culté de Psychologie et Sciences de l'éducation                                                                                                    |                                                                                                    | Connecté sous le nom « Dionysios Adamopoulos » 👘                       |
|-----------------------------------------------------|----------------------------------------------------------------------------------------------------|----------------------------------------------------------------------------------------------------|------------------------------------------------------------------------|
|                                                     | im                                                                                                    | or / omer outz                                                                                                    |                                                                        |
| Offline Qu<br>Relecture                             | uzz<br>e du résultat                                                                                                    |                                                                                                    |                                                                        |
|                                                     |                                                                                                    | Groupe: A<br>Points: 1,17/5,00 (23,33%)                                                                                                    |                                                                        |
|                                                     |                                                                                                    | Note: 1,40 sur 6,00                                                                                                    |                                                                        |
|                                                     |                                                                                                    | Attention : certaines de vos marques ont nécessité une correction manuelle. Examinez les carrés rouges sur l'image suivante.                | x                                                                      |
|                                                     |                                                                                                    | Ce defaut a nécessité l'intervention manuelle d'un enseignant et retarde la publication des résultats du test l                             |                                                                        |
|                                                     |                                                                                                    | + Crille de réponses + +<br>Teur région du duranteur                                                                                        |                                                                        |
|                                                     |                                                                                                    | $\begin{array}{c} & & & & & & & & & & & & & & & & & & &$                                                                                    |                                                                        |
|                                                     |                                                                                                    | * 02 0<br>* 0 0 R<br>* A 0 0                                                                                                    |                                                                        |
|                                                     |                                                                                                    |                                                                                                    |                                                                        |
|                                                     |                                                                                                    | (+ 1 0000)   A 1 0000) 000 000 000 00000                                                                                                    |                                                                        |
|                                                     |                                                                                                    |                                                                                                    |                                                                        |
| Voir la grille de rép                               | ionses scannée (Page 1)                                                                                                    |                                                                                                    |                                                                        |
| Attention : le c                                    | contenu de cette page est uniquement destine                                                                                                    | à votre information personnelle. Comme tout autre texte les questions sont soumises à des restrictions de copyright. Vous n'êtes pas autori | sé à les copier ou à les communiquer à d'autres personnes f $$\times$$ |
| Question 1<br>Partielement<br>correct               | Quels sont les animaux qui sont des mammifèr                                                                                                    | 87                                                                                                    |                                                                        |
| Note de 0.67<br>sor 1.00                            | 🖾 a. Requin 🗙<br>🖾 b. Baleine 🖌                                                                                                    |                                                                                                    |                                                                        |
|                                                     | C c. Eliphant 🗸                                                                                                    |                                                                                                    |                                                                        |
|                                                     | Votre réponse est partiellement correcte.<br>Vous en avez sélectionné correctement 2.<br>Les régenses correctes sont :<br>Bisphant,<br>Bishine,<br>Dauphin |                                                                                                    |                                                                        |
| Question 2<br>Nen répondue<br>Noté sur 1.00         | Combien font 2 + 2 ?<br>a.6<br>b.22<br>c.4<br>d.8                                                                                                    |                                                                                                    |                                                                        |
|                                                     | Votre réponse est incorrecte.<br>La réponse correcte est :<br>4                                                                                            |                                                                                                    |                                                                        |
| Question 3<br>Incorrect<br>Note de 0.00<br>sur 1.00 | Quel est le symbole chimique de l'oxygène ?                                                                                                    |                                                                                                    |                                                                        |
|                                                     | □ c.N<br>□ d.C                                                                                                    |                                                                                                    |                                                                        |
|                                                     | Votre réponse est incorrecte.<br>La réponse correcte est :<br>O                                                                                            |                                                                                                    |                                                                        |
| Question 4<br>Incorrect<br>Note de 0.00<br>sur 1.00 | Quel est le plus grand désert du monde ?<br>a. Le désert de Mojave<br>b. Le désert du Kalahari<br>c. Le désert d'Alacama M                                 |                                                                                                    |                                                                        |
|                                                     | U d. Le Sahara<br>Votre réponse est incorrecte.<br>La réponse correcte est :<br>Le Sahara                                                                  |                                                                                                    |                                                                        |
| Question 5<br>Particlement                          | Quels sont les pays qui partagent une frontière                                                                                                    | avec la Suisse ?                                                                                                    |                                                                        |
| correct<br>Note de 0.50<br>sur 1.00                 | ⊠ a. Italie ✓                                                                                                    |                                                                                                    |                                                                        |
|                                                     | C c. Espagne X                                                                                                    |                                                                                                    |                                                                        |
|                                                     |                                                                                                    |                                                                                                    |                                                                        |
|                                                     | Votre réponse est partiellement correcte.<br>Vous en avez sélectionné correctement 1.<br>Les réponses correctes sont :<br>Allemagne.                       |                                                                                                    |                                                                        |

Félicitation, votre examen hors-ligne est terminé et corrigé.